## 108 年度臺南市食品安全衛生管理體系計畫

### 食品安全衛生管理宣導說明會 議程表

一、主辦單位:臺南市政府衛生局、南臺科技大學食安中心

#### 二、議程表

| 時間地點                                | 時段  |
|-------------------------------------|-----|
| 時間:108年07月10日 (課程對象為製造業者,其他業別亦歡迎參加) | 丁九坦 |
| 地點:黑橋牌香腸博物館 3F 視聽室 (南區新忠路 2-1 號)    | 「十场 |

三、課程時段

| 時間          | 課程       |
|-------------|----------|
| 12:45-13:00 | 報到       |
| 13:00-15:00 | 食品法規及標示  |
| 15:00-17:00 | 自主管理實務介紹 |

※為落實節能減碳,會場將不提供水杯,請與會者自行攜帶環保杯。

- 四、報名方式
  - 1. 網路報名: <u>https://foodsafety.stust.edu.tw</u>
  - 2. 傳真報名: 06-2436345
  - 3. 電子信箱報名: <u>epc@stust.edu.tw</u>
  - 4. 電話報名:06-2533131 分機 1901、1902

※請盡量避免現場報名,以免若場次、場地異動時,無法提前通知與會人員,不 便之處請多包涵。

五、全程參與課程者可授予4小時之衛生講習時數。

1. 申請衛生講習時數者,請務必填寫單位名稱、身分證字號及聯絡電話。

2. 已有衛生講習時數累計卡者,請攜卡至現場辦理。新辦卡者,請帶2吋照片一張。

六、聯絡人:楊梃潔、劉庭秀、林侑嫺 (06-2533131 分機 1901、1902)

※會議場地之交通資訊請參考附件。(附件:黑橋牌香腸博物館)

活動報名表

| 單 | 位  | 名  | 稱 |      |        |    |     |   |    |                 |
|---|----|----|---|------|--------|----|-----|---|----|-----------------|
| 出 | 席  | 人  | 員 |      |        | ム  | h . | 坦 | -b |                 |
| 聯 | 絡  | 電  | 話 |      |        | 一  | 加   | 场 | 次  | 108 平 07 月 10 日 |
| 身 | 分證 | 圣字 | 號 |      |        |    |     |   |    |                 |
| 電 | 子  | 信  | 箱 |      |        |    |     |   |    |                 |
| 食 | 登  | 服  | 務 | □無需求 | □登錄資料確 | 認及 | 修改  | t |    | 所申請             |

| 單 | 位  | 名   | 稱 |      |        |           |    |   |    |                 |
|---|----|-----|---|------|--------|-----------|----|---|----|-----------------|
| 出 | 席  | 人   | 員 |      |        | <b>\$</b> | ha | 坦 | -b | 109 年 07 日 10 日 |
| 聯 | 絡  | 電   | 話 |      |        | 奒         | 70 | 场 | 火  | 108 平 07 月 10 日 |
| 身 | 分證 | 登 字 | 號 |      |        |           |    |   |    |                 |
| 電 | 子  | 信   | 箱 |      |        |           |    |   |    |                 |
| 食 | 登  | 服   | 務 | □無需求 | □登錄資料確 | 認及(       | 修改 | C |    | 沂申請             |

| 單 | 位  | 名  | 稱 |      |        |    |    |    |   |                 |
|---|----|----|---|------|--------|----|----|----|---|-----------------|
| 出 | 席  | 人  | 員 |      |        | 众  | 1  | 1日 | h | 100 5 07 8 10 9 |
| 聯 | 絡  | 電  | 話 |      |        | 豕  | 加  | 场  | 次 | 108 平 07 月 10 日 |
| 身 | 分證 | 圣字 | 號 |      |        |    |    |    |   |                 |
| 電 | 子  | 信  | 箱 |      |        |    |    |    |   |                 |
| 食 | 登  | 服  | 務 | □無需求 | □登錄資料確 | 認及 | 修改 | t  |   | 所申請             |

※報名表格如不敷使用,請自行加印。

# 「食品業者登錄服務申請表」—製造業

| 申 | 請  | 日  | 期  | 年    | 月 | 日 | 食品  | 業者  | 登台 | 錄字號 | 新申 | 1請者 | 皆免填  |
|---|----|----|----|------|---|---|-----|-----|----|-----|----|-----|------|
| 申 | 請服 | 務項 | 目  | □新申; | 請 | 登 | 錄資米 | 斗確該 | 忍及 | 修改  |    |     |      |
| 負 | 責ノ | 人姓 | 名  |      |   |   |     |     |    | 代理  | 人姓 | 名   |      |
| 營 | 業  | 登  | 記  |      |   |   |     |     |    | 統 - | 一編 | 號   | 無者免填 |
| 營 | 業登 | 記地 | 2址 |      |   |   |     |     |    |     |    |     |      |
| 電 | 子  | 信  | 箱  |      |   |   |     |     |    | 資   | 本  | 額   | 元    |
| 聯 | 絡  | 電  | 話  |      |   |   |     |     |    |     |    |     |      |

一、新申請所需資料:

|       | 1.憑證 (自然人憑證、工商憑證、健保卡)擇一辦理  |
|-------|----------------------------|
|       | 2.商號印章 (公司大章或統一登票章及負責人印章)  |
|       | 3. 電子信箱 (確認常用帳號及密碼)        |
| 應備妥文件 | 4.工廠基本資料                   |
|       | 5.委託及受委託代工情形 (無則免附)        |
|       | 6.其他製造行為之說明 (無則免附)         |
|       | 7.產品責任險保單 (如有商業登記須投保,無則免附) |

| 憑證        | 搭配資料             | 適用對象                              | 注意事項                                                                                                    |
|-----------|------------------|-----------------------------------|----------------------------------------------------------------------------------------------------|
| 自然人<br>憑證 | 攜帶身分證            | 有營業登記的、市場<br>攤鋪位使用人、攤<br>販、個體戶的業者 | <ol> <li>1.請先開通憑證,並確認 PIN 密碼。</li> <li>2.如卡片過期或忘記 PIN 密碼,請先至</li> <li>各區戶政事務所現場臨櫃申請或撥打</li> <li>專線:0800080117。</li> </ol>                                           |
| 工商        | 需確認統一編<br>號或自設密碼 | 公司登記、商業登記<br>的業者                  | <ol> <li>1.請先開通憑證,並確認密碼。</li> <li>2.如被鎖卡或忘記密碼,請撥打專線:</li> <li>02-4121166。</li> </ol>                                                                                |
| 健保卡       | 攜帶戶籍謄本<br>及電子信箱  | 有營業登記的、市場<br>攤鋪位使用人、攤<br>販、個體戶的業者 | <ol> <li>請先至健保署網頁開通憑證,並確認密碼: <u>https://cloudicweb.nhi.gov.tw/</u><br/><u>cloudic/system/mlogin.aspx</u>。</li> <li>如忘記密碼請至健保署網頁申請重設,或攜帶戶籍謄本及健保卡至衛生局協助辦理。</li> </ol> |

※背面尚有資訊請翻閱

二、 登錄資料確認及修改所需資料:

|               | 1.憑證 (自然人憑證、工商憑證、健保卡)擇一辦理  |
|---------------|----------------------------|
| <b>麻供公士</b> 从 | 2.商號印章 (公司大章或統一登票章及負責人印章)  |
| 應佣女又什         | 3.產品責任險保單 (如有商業登記須投保,無則免附) |
|               | 4.需補件之相關資料 (無則免附)          |

| 憑證        | 注意事項                                                                                                    |
|-----------|----------------------------------------------------------------------------------------------------|
| 自然人<br>憑證 | <ol> <li>1.請先開通憑證,並確認 PIN 密碼。</li> <li>2.如卡片過期或忘記 PIN 密碼,請先至各區戶政事務所現場臨櫃申請或<br/>撥打專線:0800080117。</li> </ol>                                                                      |
| 工商憑證      | <ol> <li>請先開通憑證,並確認密碼。</li> <li>2.如被鎖卡或忘記密碼,請撥打專線:02-4121166。</li> </ol>                                                                                                    |
| 健保卡       | <ol> <li><b>請先至健保署網頁開通憑證,並確認密碼:</b><u>https://cloudicweb.nhi.gov.tw/</u><br/><u>cloudic/system/mlogin.aspx</u>。。</li> <li>2.如忘記密碼請至健保署網頁申請,或攜帶戶籍謄本及健保卡至衛生局<br/>協助辦理。</li> </ol> |

※如需協助食品業者登錄,請先填寫食品業者登錄服務申請表,詳讀申請表內容並備 齊相關資料。

※若為新申請者請先來電洽詢,以便安排服務時間,聯絡電話:06-2533131 分機 1901、 1902。聯絡人:楊梃潔、劉庭秀、林侑嫺。

※廢止登錄字號及登錄憑證變更請至臺南市政府衛生局辦理,本中心現無此項服務。

## 「食品業者登錄服務申請表」—餐飲業

| 申  | 請          | 日  | 期  | 年   | 月 | 日 | 食品業  | 者登録 | 錄字號 | 虎 新闻 | 申請者 | 皆免填  |
|----|------------|----|----|-----|---|---|------|-----|-----|------|-----|------|
| 申請 | 服          | 務項 | 目  | □新申 | 請 | 登 | 錄資料码 | 隺認及 | 修改  | ·    |     |      |
| 負責 | <b>手</b> ノ | 、姓 | 名  |     |   |   |      |     | 代玎  | 里人姓  | 主名  |      |
| 營  | 業          | 登  | 記  |     |   |   |      |     | 統   | 一編   | 號   | 無者免填 |
| 營業 | 登          | 記地 | 2址 |     |   |   |      |     |     |      |     |      |
| 電  | 子          | 信  | 箱  |     |   |   |      |     | 資   | 本    | 額   | 元    |
| 聯  | 絡          | 電  | 話  |     |   |   |      |     |     |      |     |      |

三、新申請所需資料:

|   |       |      |                     | 1.憑證 (自然人憑證、工商憑證、健保卡)擇一辦理  |
|---|-------|------|---------------------|----------------------------|
|   | 應備妥文件 |      |                     | 2.商號印章 (公司大章或統一登票章及負責人印章)  |
| 应 |       | /il- | 3. 電子信箱 (確認常用帳號及密碼) |                            |
| 應 |       | 又仟   | 4.技術證照人員相關資料        |                            |
|   |       |      |                     | 5.產品責任險保單 (如有商業登記須投保,無則免附) |
|   |       |      |                     | 6.廢棄物處理相關資料 (如廢油等相關資料)     |

| 憑證        | 搭配資料             | 適用對象                              | 注意事項                                                                                                    |
|-----------|------------------|-----------------------------------|----------------------------------------------------------------------------------------------------|
| 自然人<br>憑證 | 攜帶身分證            | 有營業登記的、市場<br>攤鋪位使用人、攤<br>販、個體戶的業者 | <ol> <li>1.請先開通憑證,並確認 PIN 密碼。</li> <li>2.如卡片過期或忘記 PIN 密碼,請先至</li> <li><u>各區戶政事務所</u>現場臨櫃申請或撥打</li> <li>專線:0800080117。</li> </ol>                                     |
| 工商        | 需確認統一編<br>號或自設密碼 | 公司登記、商業登記<br>的業者                  | <ol> <li>1.請先開通憑證,並確認密碼。</li> <li>2.如被鎖卡或忘記密碼,請撥打專線:</li> <li>02-4121166。</li> </ol>                                                                                 |
| 健保卡       | 攜帶戶籍謄本<br>及電子信箱  | 有營業登記的、市場<br>攤鋪位使用人、攤<br>販、個體戶的業者 | <ol> <li>請先至健保署網頁開通憑證,並確認密碼:<u>https://cloudicweb.nhi.gov.tw/</u><br/><u>cloudic/system/mlogin.aspx</u>。</li> <li>2.如忘記密碼請至健保署網頁申請重設,或攜帶戶籍謄本及健保卡至衛生局協助辦理。</li> </ol> |

※背面尚有資訊請翻閱

二、登錄資料確認及修改所需資料:

|               | 1.憑證 (自然人憑證、工商憑證、健保卡)擇一辦理  |
|---------------|----------------------------|
| <b>麻供公子</b> 从 | 2.商號印章 (公司大章或統一登票章及負責人印章)  |
| 應佣女又什         | 3.產品責任險保單 (如有商業登記須投保,無則免附) |
|               | 4.需補件相關資料 (如技術證照人員相關資料)    |

| 憑證        | 注意事項                                                                                                    |
|-----------|----------------------------------------------------------------------------------------------------|
| 自然人<br>憑證 | <ol> <li>1.請先開通憑證,並確認 PIN 密碼。</li> <li>2.如卡片過期或忘記 PIN 密碼,請先至各區戶政事務所現場臨櫃申請或<br/>撥打專線:0800080117。</li> </ol>                                                                      |
| 工商憑證      | <ol> <li>1.請先開通憑證,並確認密碼。</li> <li>2.如被鎖卡或忘記密碼,請撥打專線:02-4121166。</li> </ol>                                                                                                    |
| 健保卡       | <ol> <li><b>請先至健保署網頁開通憑證,並確認密碼:</b><u>https://cloudicweb.nhi.gov.tw/</u><br/><u>cloudic/system/mlogin.aspx</u>。。</li> <li>2.如忘記密碼請至健保署網頁申請,或攜帶戶籍謄本及健保卡至衛生局<br/>協助辦理。</li> </ol> |

※如需協助食品業者登錄,請先填寫食品業者登錄服務申請表,詳讀申請表內容並備 齊相關資料。

※若為新申請者請先來電洽詢,以便安排服務時間,聯絡電話:06-2533131 分機 1901、 1902。聯絡人:楊梃潔、劉庭秀、林侑嫺。

※廢止登錄字號及登錄憑證變更請至臺南市政府衛生局辦理,本中心現無此項服務。

## 附件 黑橋牌香腸博物館交通資訊

(一) 黑橋牌香腸博物館3樓視聽室(臺南市南區新忠路2-1號)

1. 自行開車:

(1)北上

國道1仁德交流道出口接182縣道(中山路)左轉→順著182縣道(中山路)繼續前進→於台1線(中華東路三段路口) 向左轉→順接中華南路→於台17線(中華西路)向右轉→行經安平工業區新忠路向左轉→抵達目的地黑橋牌香腸博 物館。

(2)南下

國道1永康交流道出口接台1線(中正北路)向右轉→繼續沿著台1線前進,順接中正南路→在中央路右轉順接中華 北路二段→在西濱公路台17線(中華西路一段路口)左轉進入中華西路二段→於安平工業區新忠路向右轉→抵達目 的地黑橋牌香腸博物館。

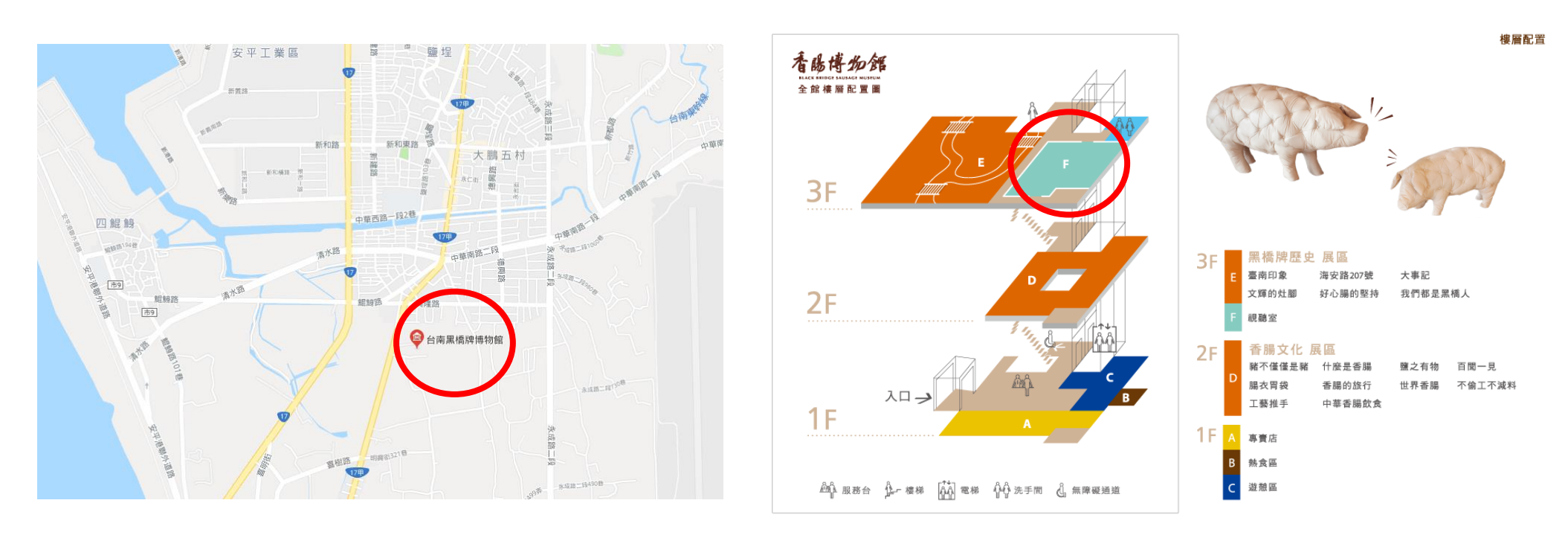